# Becky! メール設定方法

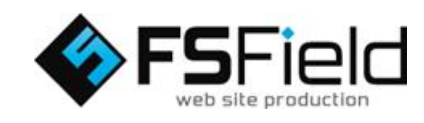

### Becky! メールを起動します。 [ツール]をクリックし、[メールボックスの設定] をクリックします。

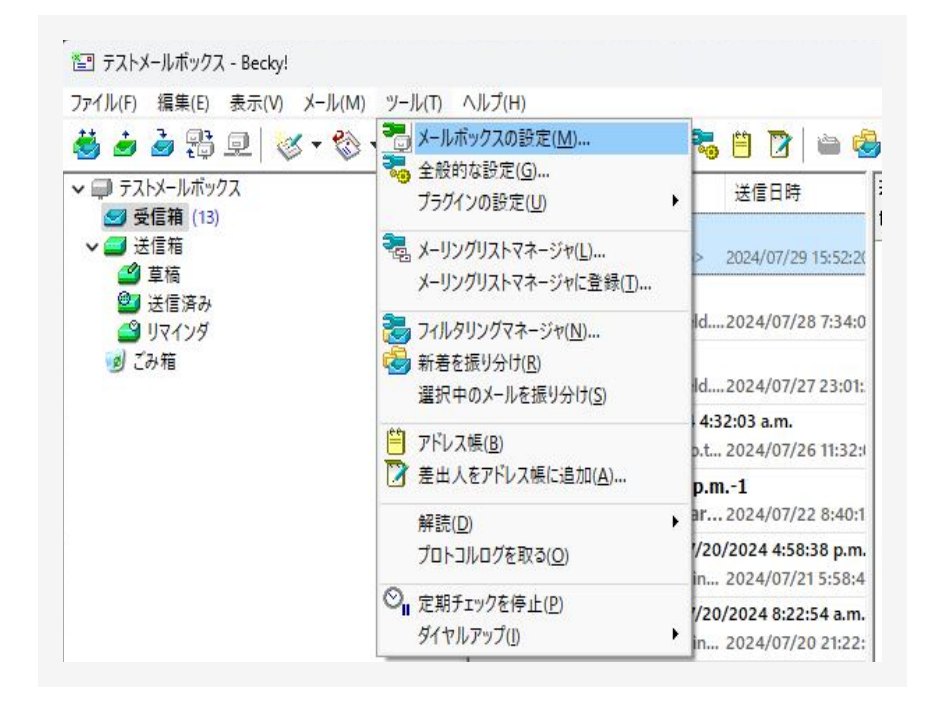

## [基本設定] タブの設定

表示された設定画面[基本設定]タブ画面の各項目を 設定、確認します。 ※マニュアルでは【POP3サーバー】での設定で解説 します。

### POPとIMAPの違いに関して

- POP…メールを1台の端末で管理する、または サーバーの容量が少ない場合
- IMAP…複数の端末でメールを管理する、スマートフォンなどで外出先でもメールを確認する、または端末のディスク容量が少ない場合

| メールボックス名( <u>X</u> ):                    | テストメールボックス                                                     | 🗹 巡回対象(/           |
|------------------------------------------|----------------------------------------------------------------|--------------------|
| 基本設定 接続                                  | メール作成 受信 詳細                                                    |                    |
| 個人情報<br>名前( <u>N</u> ):                  | エフズ太郎                                                          |                    |
| メールアドレス( <u>A</u> ):                     | test@fsfield.co.jp                                             |                    |
| サーバー情報                                   |                                                                |                    |
|                                          | 受信プロトコル( <u>T</u> ): PO                                        | 93 ∨               |
| POP3サーバー (受                              | 信) mail.fsfield.co.jp                                          | POP3S              |
| SMTPサーバー (送                              | 信)( <u>S</u> ): mail.fsfield.co.jp                             | SMTPS              |
| ユーザーID( <u>U</u> ):                      | test@fsfield.co.jp パスワード( <u>P</u> ): ●●●●●                    |                    |
| 認証方式( <u>H</u> ) (                       | 標準 ○ APOP ○ CRAM-MD5 ○ NTLM ○ O/                               | Auth2              |
| 受信メールをサー                                 | -バーに残す(L) 14 📮 日後に削除(0の場合削除                                    | :しない) ( <u>D</u> ) |
| X日後に削除・                                  |                                                                |                    |
| サーバー上にメールを<br>バー上から削除する。<br>サーバーがUIDLをサオ | 浅した場合、受信より指定日数が経過した後の受信セッションで<br>⊧うに指定できます。<br>パートしている必要があります。 | 、自動的にサー            |
|                                          |                                                                |                    |

- ・メールボックス名:任意でメールボックスの名前をご入力下さい。
- 名前: 差出人に表示される名前をご入力ください。
- ・メールアドレス: 発行された【メールアドレス】をご入力下さい。
- 受信プロトコル: 【POP3サーバー】を選択してください。
- POP3サーバー(受信): サーバー名をご入力し、POPsSにチェックを入れて下さい。
- SMTPサーバー(送信):サーバー名をご入力、SMTPSにチェックを入れて下さい。
   ※上図では例としてサーバー名に「mail.fsfield.co.jp」を使用しておりますが、設定の際はお渡しいたしました「アカウント情報」をご確認下さい。
- ・ユーザーID:【メールアカウントID】をご入力下さい。
- ・ パスワード: 【メールパスワード】をご入力ください。
- ・ 受信メールをサーバーに残す:任意でチェックを入れて【[]日後に削除】の設定をして下さい。
   ※サーバーにメールが蓄積される事を防ぐため、削除日数を"14日後に設定"を推奨いたします。

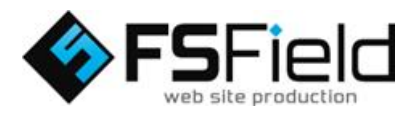

## [詳細]タブの設定

[詳細]タブ画面の各項目を設定します。

[サーバーのポート番号]を以下に設定 SMTP: 465 POP3: 995

[SMTP認証]にチェックを入れる

設定が完了しましたら、ダイアログ下部の「OK」ボ タンをクリックし、メールの設定は完了になります。

| ールボックス名(X):                                        | テストメールボックス         |                                    | ───────────────────────────────────── |
|----------------------------------------------------|--------------------|------------------------------------|---------------------------------------|
| 基 <mark>本設定</mark> 接続                              | メール作成 受信           | 詳細                                 |                                       |
| ーサーバーのポート番号                                        | 1                  | SMTP認証 🗌 OA                        | uth2を使用                               |
| SMTP: 465                                          | (標準: 25)           | 🕑 CRAM-MD5 🛛                       | LOGIN 🔽 PLAIN                         |
| POP3: 995                                          | (標準: 110)          | ユーザーID(U):                         |                                       |
| IMAP4: 143                                         | (標準: 143)          | パスワード(0):                          |                                       |
| SSL/TLS関連                                          |                    | ※省略時 <mark>は</mark> 受信用のID         | とパスワードを使用                             |
| 受信用(C): デフォ                                        | <i>₩</i> ト ~       | POP before SMTPを使                  | 用                                     |
| 送信用(I): デフォ                                        | μ+ ~               | 認証後 300 SU秒待                       | 認証用サーバー(A)                            |
| <ul> <li>□ 証明書を検証し</li> <li>☑ クライアント証明:</li> </ul> | ない(S)<br>書を使用(F) … | <mark>&gt;</mark> ESMTPを使用(W) (SMT | P認証(には必須)                             |
| IMAP関連                                             |                    |                                    |                                       |
| IMAPフォルダ:                                          |                    | □ 接続時にフォルダ                         | の未読数を更新(V)                            |
| 🛃 ごみ箱をサーバー                                         | 上に置く(T)            | ごみ箱のフォルダ名:                         | Trash                                 |
| □ 草稿をサーバー」                                         | <u>- に置く(L)</u>    | 草稿のフォルダ名:                          | Draft                                 |
| □送信済みをサー                                           | バー上に置く(E)          | 送信済みのフォルダ名:                        | Sent                                  |
| □「タスク」をサーバ                                         | -上に置<(K) □:        | 拡張ネームスペースを表示(H)                    | □ ↑ 自動取得(Z)                           |
| (nn (t                                             | <b>国(住)</b>        |                                    | 6 8184(D) 80:3 (V)                    |

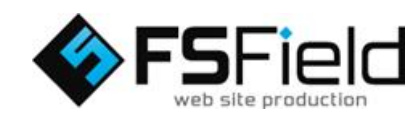